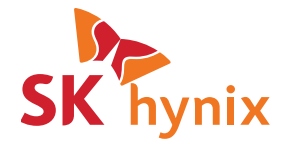

## SK hynix Drive Manager Easy Kit Installation Guide

## Legal Notice

This document is provided for informational purposes only, and does not constitute a binding legal document. Information in this document may change from time to time; SK hynix makes no commitment to provide any updates to this document, in a timely manner or at all.

# SK hynix confidential and proprietary. All rights reserved. You may not distribute this document, or information contained in this document, in whole or in part, to any third party.

This document is to be treated as Confidential Information for the purposes of any Non-Disclosure Agreement between SK hynix and the recipient of this document. By accepting this document, you agree that the information contained in this document is only to be used internally by you for the sole purpose of evaluating the information in the context of the business relationship between you and SK hynix.

There are no warranties, express or implied, with respect to the content of this document, and all information provided herein is provided "as is." In no event shall SK hynix be liable to any party for any direct, indirect, special or consequential damages for any use of this document, including without limitation, reliance on the information presented, lost profits or business interruption, even if SK hynix was expressly advised of the possibility of such damages.

Copyright © 2015 SK hynix Inc. All rights reserved.

### **Table of Contents**

| 1 | Intro                 | duction                                  | 5  |
|---|-----------------------|------------------------------------------|----|
| 2 | Requ                  | irements                                 | 6  |
| 3 | Standard Installation |                                          |    |
|   | 3.1                   | Run the setup File                       | 7  |
|   | 3.2                   | Start the Installation                   | 7  |
|   | 3.3                   | Accept the License Agreement             | 7  |
|   | 3.4                   | Select the Installation Directory        | 8  |
|   | 3.5                   | Select Components                        | 9  |
|   | 3.6                   | Confirm the Installation                 | 10 |
|   | 3.7                   | View the Installation Progress           | 10 |
|   | 3.8                   | Finish the Installation Process          | 11 |
| 4 | Laun                  | ching SK hynix Drive Manager Easy Kit    | 12 |
| 5 | Unins                 | stalling SK hynix Drive Manager Easy Kit | 14 |

## **Table of Figures**

| Figure 1  | Run as administrator              | 7  |
|-----------|-----------------------------------|----|
| Figure 2  | Welcome Screen                    | 7  |
| Figure 3  | License Agreement                 |    |
| Figure 4  | Installation Directory            |    |
| Figure 5  | Browse for Folder                 | 9  |
| Figure 6  | Select Components                 | 9  |
| Figure 7  | Ready to Install                  | 10 |
| Figure 8  | Installation Progress             | 10 |
| Figure 9  | Uninstalling the Previous Version | 11 |
| Figure 10 | Finish the Installation           | 11 |

## **1** Introduction

SK hynix Drive Manager Easy Kit is intended to provide users with de tailed information on SSDs (mainly SK hynix drives), update firmware, erase drives, generate drive performance reports, and monitor drives.)

This document provides instructions on how to install/uninstall and launch SK hynix Drive Manager Easy Kit on Windows in a standard mode.

Before installing SK hynix Drive Manager Easy Kit, check whether your system meets the requirements.

## 2 Requirements

| Item             | Requirements                                                                                                    |
|------------------|----------------------------------------------------------------------------------------------------|
| Operating System | Windows Server 2012 x64<br>Windows 10 x86/x64<br>Windows 8 x86/x64<br>Windows 8 x86/x64<br>Windows 8.1 x86/x64<br>Windows 7 x86/x64 |
| Interface        | SATA                                                                                                    |
| Drives           | SK hynix Drive Manager Easy Kit sup-<br>ports all SSDs and HDDs but all fea-<br>tures are available only for SK hynix<br>SSDs.      |

Note : Administrator access privileges are required for installing and accessing SK hynix Drive Manager Easy Kit.

## **3 Standard Installation**

This section provides standard installation instructions for SK hynix Drive Manager Easy Kit in the Windows environment. The installation package installs both GUI and CLI versions.

#### 3.1 Run the setup File

To run the setup file with administrator's permission, click the setup file, and in the popup window, select **Run as administrator**.

| 湷 SK hynix Drive Manager Easy Kit | 05/10 | /2015 | 14:39 Shortcut       |
|-----------------------------------|-------|-------|----------------------|
|                                   |       |       | Open                 |
|                                   |       | 0     | Run as administrator |
|                                   |       |       |                      |

#### Figure 1 Run as administrator

#### 3.2 Start the Installation

To start the installation process, click **Next** when the **Setup** dialog appears.

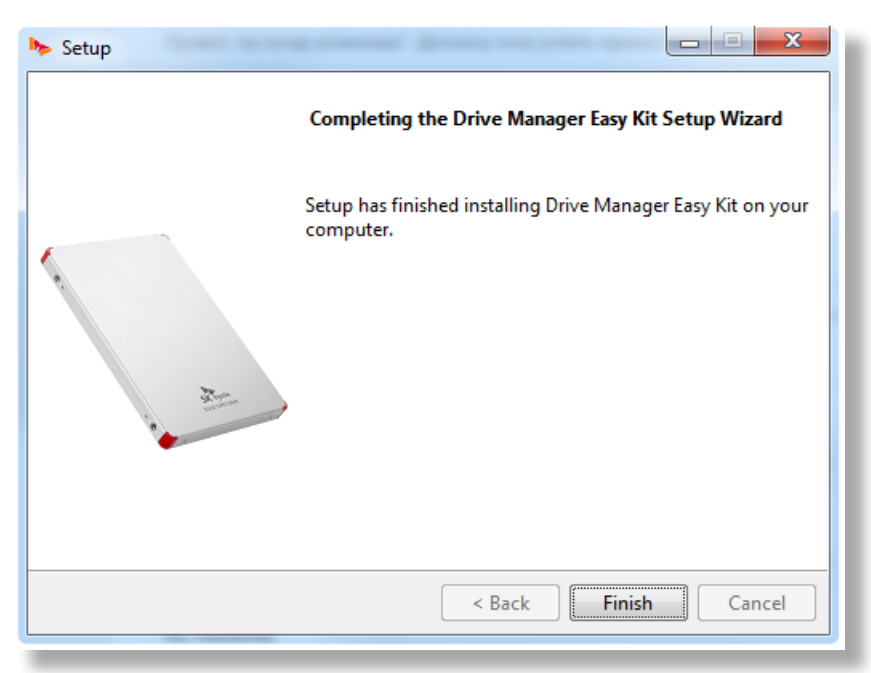

#### Figure 2 Setup Screen

#### 3.3 Accept the License Agreement

Read the License Agreement, and to continue the installation, select **I accept the agreement**, and then click **Next**.

| > Setup                                                                                                    |          |  |  |  |  |  |
|----------------------------------------------------------------------------------------------------|----------|--|--|--|--|--|
| License Agreement                                                                                                    | SK hynix |  |  |  |  |  |
| Please read the following License Agreement. You must accept the terms of this agreement before continuing with the installation.                                                                                                    |          |  |  |  |  |  |
| END USER LICENSE AGREEMENT                                                                                                    | <b>^</b> |  |  |  |  |  |
| NOTIFICATION: THIS END-USER LICENSE AGREEMENT ("EULA") IS A LEGAL<br>AGREEMENT BETWEEN (A) YOU (EITHER AN INDIVIDUAL OR A SINGLE<br>ENTITY) AND (B) SK HYNIX MEMORY SOLUTIONS AND ITS AFFILIATES<br>("SKHMS") THAT GOVERNS YOUR USE OF ANY SOFTWARE PRODUCT, INSTALLED<br>ON OR MADE AVAILABLE BY SKHMS. PERMISSION TO USE THIS PRODUCT |          |  |  |  |  |  |
| Do you accept this license?<br>I do not accept the agreement<br>I do not accept the agreement                                                                                                    |          |  |  |  |  |  |
| Sack Next :                                                                                                    | Cancel   |  |  |  |  |  |

#### Figure 3 License Agreement

#### 3.4 Select the Installation Directory

To select the installation directory:

• Click **Next** to install the application into the default directory *C*:\*Program Files*\*SKhynix*\ *DriveManager* 

| No Setup                                                                     |          |  |  |  |  |  |
|------------------------------------------------------------------------------|----------|--|--|--|--|--|
| Installation Directory                                                       | SK hynix |  |  |  |  |  |
| Please specify the directory where Drive Manager Easy Kit will be installed. |          |  |  |  |  |  |
| Installation Directory C:\Program Files\SKhynix\DriveManagerEasy}            | <u>9</u> |  |  |  |  |  |
|                                                                              |          |  |  |  |  |  |
|                                                                              |          |  |  |  |  |  |
|                                                                              |          |  |  |  |  |  |
| InstallBuilder                                                               |          |  |  |  |  |  |
| < Back Next >                                                                | Cancel   |  |  |  |  |  |

Figure 4 Installation Directory

or

• In the Installation Directory field, enter the required directory, and then click Next.

or

• Click the browse button, and in the **Browse for Folder** dialog, select the folder for the application to be installed in, and click **OK**.

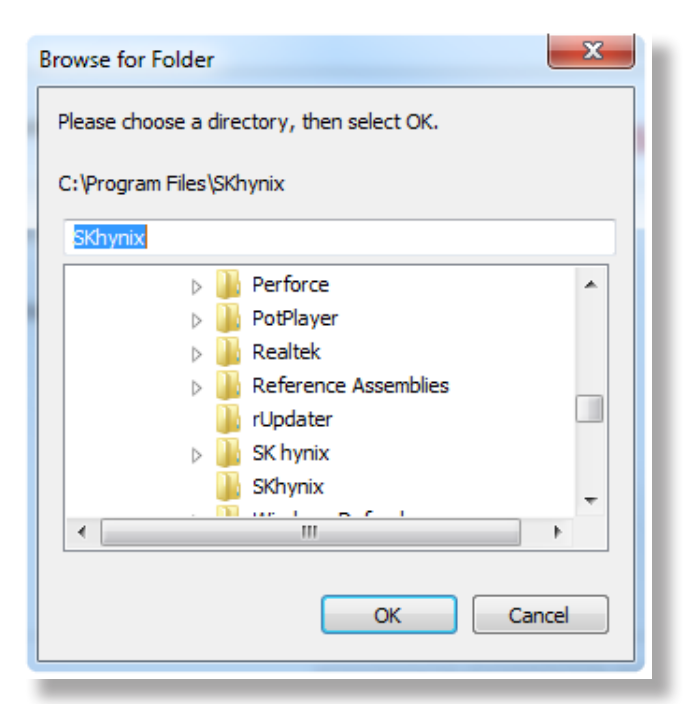

#### Figure 5 Browse for Folder

In the Installation Directory window, click Next to proceed.

#### 3.5 Select Components

To install the CLI version together with GUI, select the **Command line interface** checkbox:

| Select Components                                                       | SK hynix                                                           |  |  |
|-------------------------------------------------------------------------|--------------------------------------------------------------------|--|--|
| Select the components you want to install. Click Next when you are read | install; clear the components you do not want to<br>y to continue. |  |  |
| Graphical interface                                                     | Click on a component to get a detailed<br>description              |  |  |
|                                                                         |                                                                    |  |  |
|                                                                         |                                                                    |  |  |
|                                                                         |                                                                    |  |  |
| stallBuilder                                                            |                                                                    |  |  |
| standandel                                                              |                                                                    |  |  |

#### Figure 6 Select Components

Click Next.

#### 3.6 Confirm the Installation

When the **Ready to Install** window appears, click **Next**.

| ≽ Setup                                                                         |               |  |  |  |  |  |  |
|---------------------------------------------------------------------------------|---------------|--|--|--|--|--|--|
| Ready to Install                                                                | SK hynix      |  |  |  |  |  |  |
| Setup is now ready to begin installing Drive Manager Easy Kit on your computer. |               |  |  |  |  |  |  |
|                                                                                 |               |  |  |  |  |  |  |
|                                                                                 |               |  |  |  |  |  |  |
|                                                                                 |               |  |  |  |  |  |  |
|                                                                                 |               |  |  |  |  |  |  |
| InstallBuilder                                                                  |               |  |  |  |  |  |  |
| < Back                                                                          | Next > Cancel |  |  |  |  |  |  |

#### Figure 7 Ready to Install

#### 3.7 View the Installation Progress

The installation progress will be shown, as in the image below:

| ≽ Setup                                                        |                     |
|----------------------------------------------------------------|---------------------|
| Installing                                                     | SK hynix            |
| Please wait while Setup installs Drive Manager Easy Kit on you | r computer.         |
| Installing                                                     |                     |
| Directory already exi[]Program Files\SKhynix\DriveN            | /lanagerEasyKit\bin |
| ······                                                         | <b>,</b>            |
| · <u>-</u>                                                     |                     |
|                                                                |                     |
|                                                                |                     |
|                                                                |                     |
|                                                                |                     |
| InstallPuilder                                                 |                     |
| - Back                                                         | Next > Cancel       |

#### Figure 8 Installation Progress

**Note :** During the installation, the previous version of Drive Manager Easy Kit is automatically uninstalled.

| 🦫 Setup                                                                   |          |  |  |  |
|---------------------------------------------------------------------------|----------|--|--|--|
| Installing                                                                | SK hynix |  |  |  |
| Please wait while Setup installs Drive Manager Easy Kit on your computer. |          |  |  |  |
| Installing                                                                |          |  |  |  |
| Uninstalling previous version                                             |          |  |  |  |
|                                                                           |          |  |  |  |
|                                                                           |          |  |  |  |
|                                                                           |          |  |  |  |
|                                                                           |          |  |  |  |
|                                                                           |          |  |  |  |
|                                                                           |          |  |  |  |
| InstallBuilder                                                            |          |  |  |  |
| < Back Next >                                                             | Cancel   |  |  |  |

#### Figure 9 Uninstalling the Previous Version

#### 3.8 Finish the Installation Process

When the installation is completed, click **Finish**.

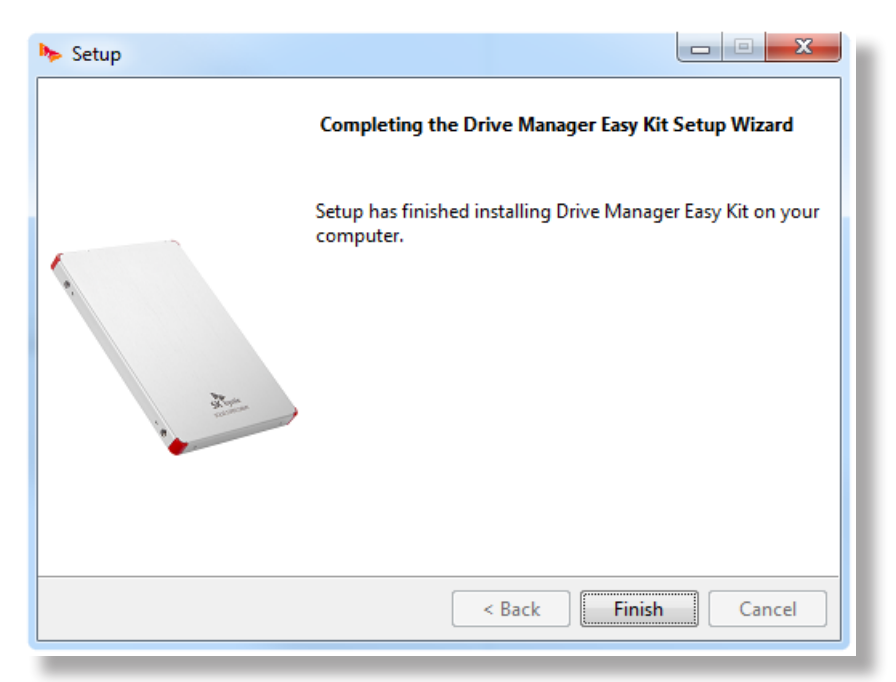

#### Figure 10 Finish the Installation

## 4 Launching SK hynix Drive Manager Easy Kit

#### To launch the program in CLI:

In **the command prompt window**, type one of the following (you need Administrator privileges):

- To launch CLI application, type skhynix-drive
- To launch GUI application, type skhynix-drive-gui

To launch help in CLI, run the following command: skhynix-drive help

or

To launch the program from the Start menu:

#### 1. For Windows 7, 10:

In the **Start** menu, click **All programs**(Windows 7)/ **All Apps**(Windows 10), and then open the **SK hynix** folder.

#### For Windows 8, 12:

- a. Press the Windows key 📢 on your keyboard to open the **Start** screen.
- b. To get the all **Apps** view:

Click the arrow button

or

Right click on the **Start** screen, and then click the **All Apps** button at the bottom of the screen.

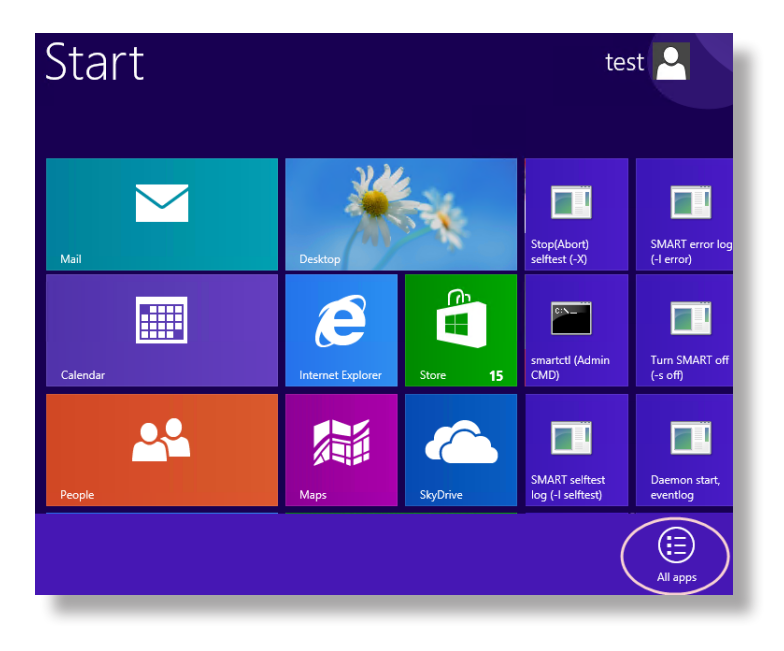

- c. Find the **SK hynix** folder.
- 2. Click the Drive Manager Easy Kit folder, and then click SK hynix Drive Manager Easy Kit or SK hynix Drive Manager Easy Kit- Command:

| 📗 SK hynix                         | Ì |
|------------------------------------|---|
| 🃗 Drive Manager Easy Kit           |   |
| 🍉 SK hynix Drive Manager Easy Kit  |   |
| 🍖 Uninstall Drive Manager Easy Kit |   |

## 5 Uninstalling SK hynix Drive Manager Easy Kit

To uninstall the application, in the directory where the installed files are located, find and run the *Uninstall Drive Manager Easy Kit:* 

📗 SK hynix 🃗 Drive Manager Easy Kit 🔖 SK hynix Drive Manager Easy Kit 🔖 SK hynix Drive Manager Easy Kit 🍖 Uninstall Drive Manager Easy Kit Uninstall Drive Manager Easy Kit